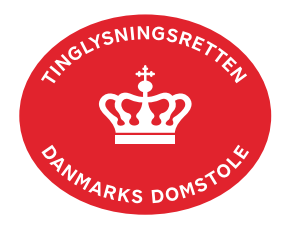

## Adkomsthavererklæring Andel

Vejledningen indeholder hjælp til **udvalgte** trin i anmeldelsen, og den indeholder alene de oplysninger, der er nødvendige for at komme gennem den pågældende arbejdsopgave **sammen med** den tekst, der fremgår af skærmbillederne.

Dokumentets dato og løbenr. skal benyttes i anmeldelsen. Dato og løbenr. kan findes i andelsboligbogsattesten. <u>Se evt. vejledningen "Forespørg Andelsboligbogsattest" (pdf)</u>.

| Fase                       | Forklaring                                                                                           | Tast                            |
|----------------------------|----------------------------------------------------------------------------------------------------|---------------------------------|
| Start anmeldelse           | Gå ind på <u>tinglysning.dk</u> og vælg "Tinglysning mv.".<br>Log ind og vælg "Ny anmeldelse".       | Tinglysning mv.   Ny anmeldelse |
| Anmelder                   | Kontaktinformationer og sagsnummer er hensigtsmæssige, men e-mailadresse er obligatorisk.            | Næste                           |
| Find<br>tinglysningsobjekt | Under fanen "Påtegn dokument" indtastes dato og løbenr.<br>på dokumentet, der er tinglyst med frist. | Påtegn dokument<br>Søg          |
|                            | Når det ønskede dokument fremgår under "Valgte dokumenter" afsluttes med "Næste".                    | Næste                           |
| Vælg<br>dokumenttype       | I feltet "Dokumenttype" vælges "Adkomsthavererklæring<br>Andel".                                     | Dokumenttype<br>Næste           |
| Andelsbolig-<br>forening   | <b>Trin 3:</b> Andelsboligforeningens cvr-nr. indtastes, og der afsluttes med "Opdater".             | Opdater                         |
|                            | Der kan tillige angives yderligere tekst.                                                            |                                 |
|                            | Andelsboligudskrift (OIS) skal vedhæftes som bilag.                                                  |                                 |
|                            | Afslut med "Tilføj bilagsreference".                                                                 | (T)ilføj bilagsreference        |
|                            | Se evt. vejledningen "Vedhæft bilag 2" (pdf).                                                        |                                 |
|                            | Der kan evt. vedhæftes yderligere bilag.                                                             |                                 |

| Fase                               | Forklaring                                                                                                    | Tast              |
|------------------------------------|----------------------------------------------------------------------------------------------------|-------------------|
| Andelsbolig-<br>forening - fortsat | OBS: Bilagsbanken er offentlig tilgængelig. Derfor må<br>bilag ikke indeholde personnumre (de sidste 4 cifre) eller<br>andre personfølsomme oplysninger.                                                                |                   |
|                                    | OBS: Afslut altid med "Tilføj" inden der fortsættes til<br>næste trin.                                                                                                    | (N)æste >>        |
| Erklæringer                        | Trin 4: Der kan bl.a. tilføjes følgende erklæringer:                                                                                                    |                   |
|                                    | T198: Andelsboligforeningens vedtægter indeholder<br>begrænsning af adgangen til pantsætning til 80% af<br>pantets værdi på lånetidspunktet, og denne pantsætning<br>ligger indenfor denne grænse.                      |                   |
|                                    | T199: Andelsforeningen har stillet garanti for<br>andelshavers køb af andelen til fordel for kreditor.<br>Kreditors navn og cvr/cpr-nr., garantidato samt beløb<br>anføres                                              |                   |
|                                    | Hvis disse erklæringer vælges, svarer det til et ja på den<br>fysiske adkomsterklæring. Hvis de ikke vælges, svarer det<br>til et nej.                                                                                  |                   |
| Vælg underskrifts-                 | Trin 5: Anmoders underskrift er obligatorisk.                                                                                                    |                   |
|                                    | Når der vælges "Underskriftsmappe", vil det være muligt<br>at angive underskrivers mailadresse samt evt.<br>sagsreference, og systemet sender automatisk besked<br>om, at der ligger et dokument til underskrift.       |                   |
|                                    | Hvis der vælges "Fuldmagt" eller "Anmelderordning", skal<br>der udfyldes flere oplysninger. Der kan evt. vælges cpr-nr.<br>for de personer, der skal underskrive for fuldmagtshaver<br>eller cvr-nr. for administrator. |                   |
|                                    | Efter valg af underskriftsmetode, der skal underskrive,<br>skal anmeldelsen sendes til underskriftsmappen, hvor<br>anmeldelsen kan gennemses, inden den underskrives og<br>anmeldes.                                    | Til (u)nderskrift |
|                                    | <u>Se evt. vejledningen "Underskriv og anmeld" (pdf).</u>                                                                                                    |                   |
|                                    | OBS: Ved prøvetinglysning – husk at gemme kladde først.                                                                                                    |                   |